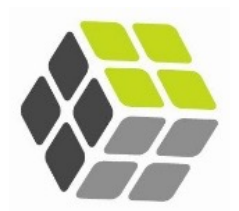

# Welcome to the FPD Client Portal

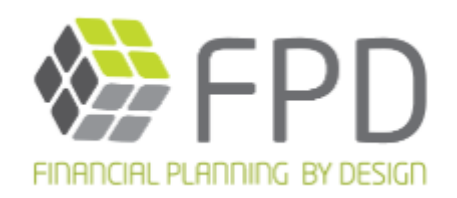

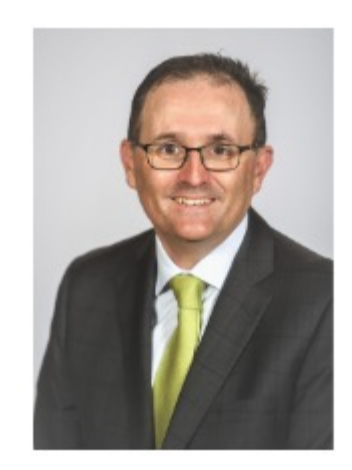

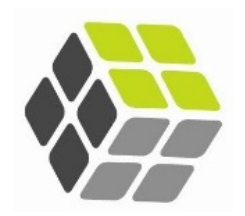

- The FPD client portal is a safe and secure way of working with one another.
- It enables us to provide one another with information in a secure, encrypted environment
- It enables you to retain all your "financial life" in one place, storing documents, reviewing your position and booking appointments
- It doesn't replace our conversations, meetings or chats that we have, but enhances our relationship with a level of security and visibility

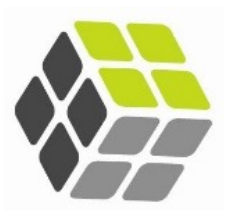

Log in to the Client Portal with log in details emailed

| Login                              |  |  |  |  |  |  |
|------------------------------------|--|--|--|--|--|--|
|                                    |  |  |  |  |  |  |
| <pre>_ email@provider.com.au</pre> |  |  |  |  |  |  |
| <u>ب</u>                           |  |  |  |  |  |  |
| Login                              |  |  |  |  |  |  |
| Set or Reset your password         |  |  |  |  |  |  |
|                                    |  |  |  |  |  |  |

If you are new to the portal click on Set your password to set your password & access the portal

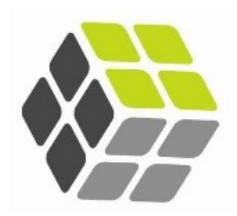

| View important information                          | <u>p6</u>  |
|-----------------------------------------------------|------------|
| Book an appointment                                 | <u>p7</u>  |
| Answer key questions in preparation for our meeting | <u>p8</u>  |
| Share updated information with us                   | <u>p9</u>  |
| Securely provide documents to us                    | p10        |
| Track your progress & submit                        | <u>p11</u> |
| Securely store important financial documents        | <u>p14</u> |
| Download documents from FPD                         | p15        |
| View your current position                          | p16        |
| View your projections                               | p19        |

### **Meeting Preparation**

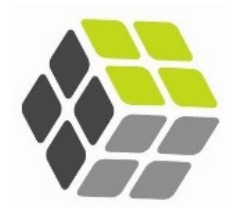

#### ➡ Welcome Joe and Mary

| ش١ | ome |
|----|-----|
|----|-----|

- Documents
- & Service
- Intersection → Intersection → In
- Meeting preparation

### Hello Joe and Mary

Welcome to the FPD Client Portal.

In order for us to maximise our time together, this enables you to provide us with information prior to the appointment.

If you are considering joining FPD, the portal can be used to provide some initial thoughts on what you are looking to achieve and provide some high level information.

If you are already an FPD client, this portal can be used to update any changes to your situation, update goals and tick off the achievements.

All information provided and documents uploaded are done so via a secure connection in real time.

If you have any questions, please contact our team on 1300 014 368.

We look forward to meeting with you

**Regards Mathew** 

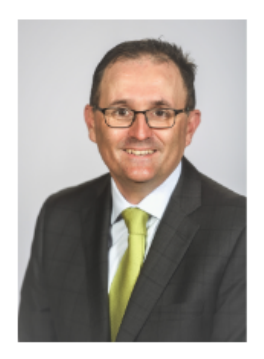

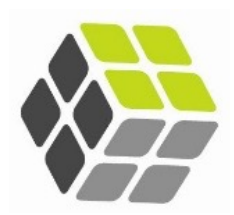

**View** important advice information about;

- 1. Who we represent
- 2. What services we offer
- 3. What we charge
- 4. How we treat your privacy
- 5. Information to provide

#### Please read

| Financial Services Guide Part One | Version 1.1           | Dated 1-May-2022  | View |
|-----------------------------------|-----------------------|-------------------|------|
| Financial Services Guide Part Two | Version 1.1           | Dated 1-May-2022  | View |
| Privacy Policy                    | Version 1.1           | Dated 1-May-2022  | View |
| Documents to Provide              | Version November 2022 | Dated 25-Nov-2022 | View |

Once each document has been **viewed**, You can; 1. Print it out 2. Save it

### **Book an appointment**

### 1. Click on book your appointment on the right hand side

### 11:00 11:30 12:00 1:00 2:00 1.00

Book your appointment

# 2. Select the type of meeting you would like

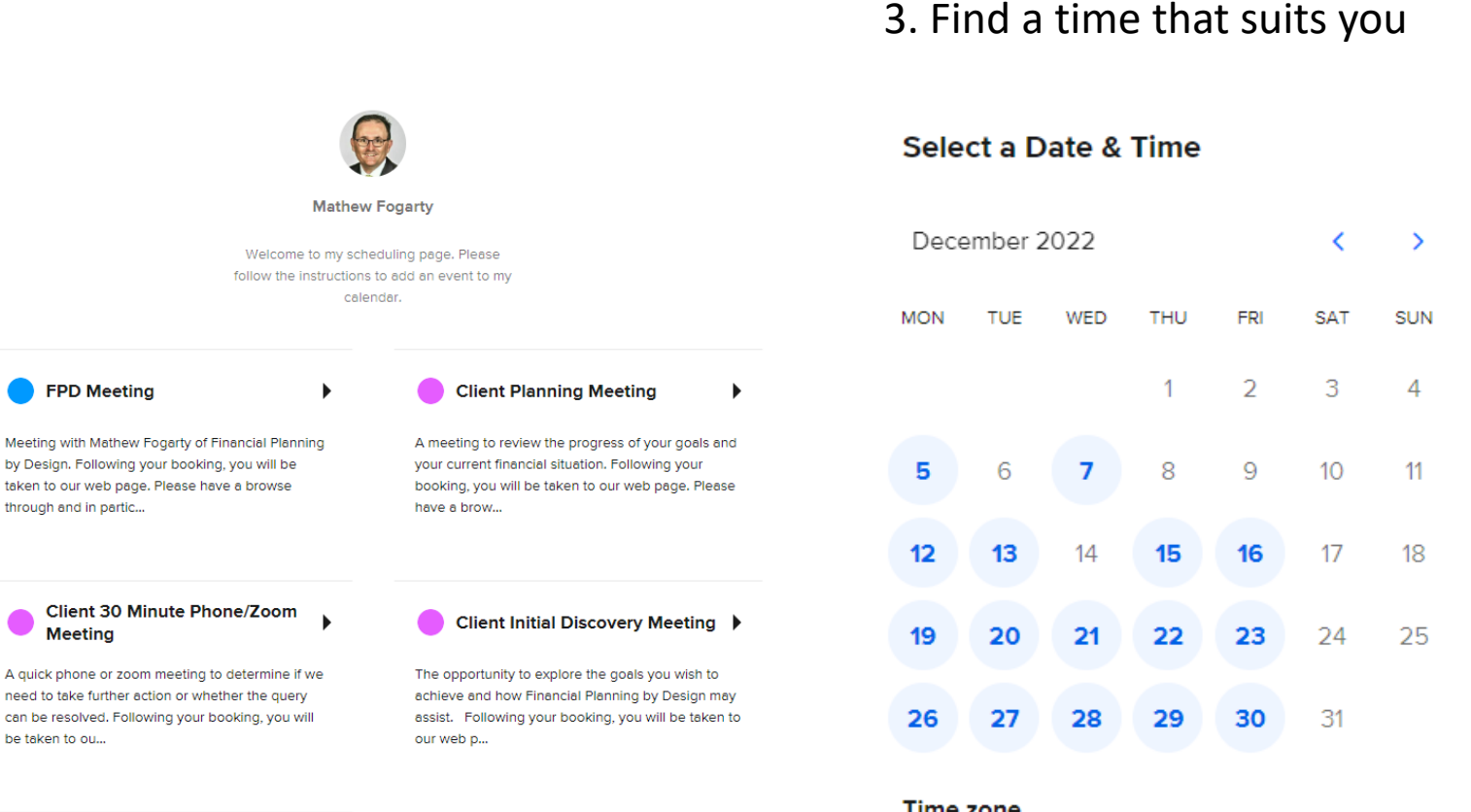

#### Time zone

🛇 Sydney, Melbourne Time (11:58am) 🕶

Let's walk through the strategies and recommondations to take you where you want to

•

Client Strategy Meeting

### **Answer Key Questions**

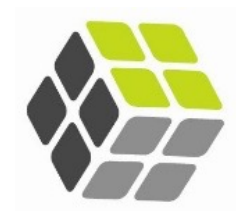

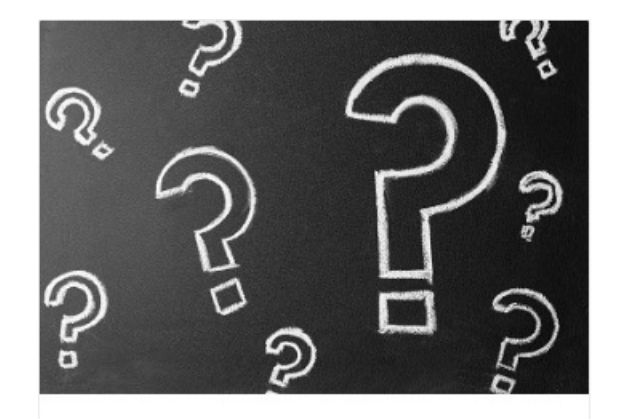

Step 1 - Key questions

Answer some key questions about how your situation or preferences may have changed.

### Click on Step 1 – Key Questions

- 1. Answer key questions on what you would like to discuss & what advice you are seeking
- 2. Update your contact details
- 3. Add or update your goals & what you would like to achieve
- 4. Update your estate planning situation

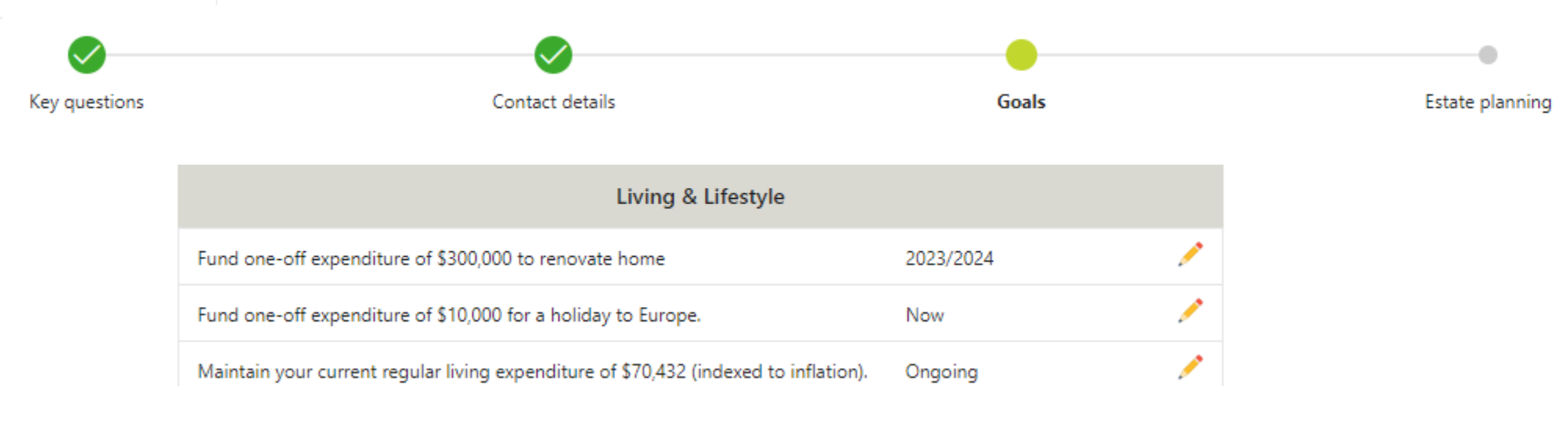

### Update your information

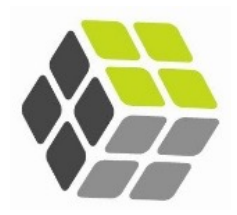

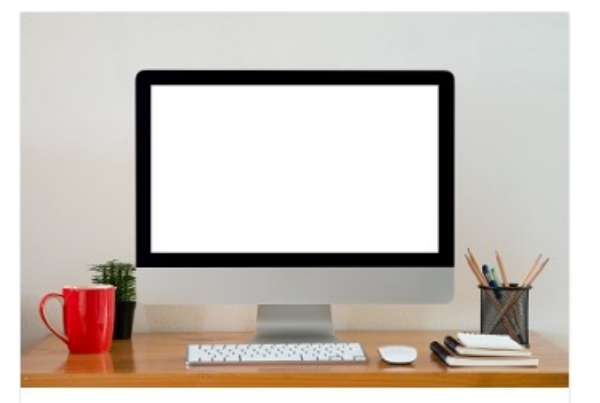

Step 2 - Update your information

We need your latest information to ensure recommended strategies and your investments are right for you. Click on Step 2 – Update your information

- 1. Update your current financial information & provide notes where required;
  - Bank account balances
  - Loan balances
  - Income
  - Expenditure
  - Investments

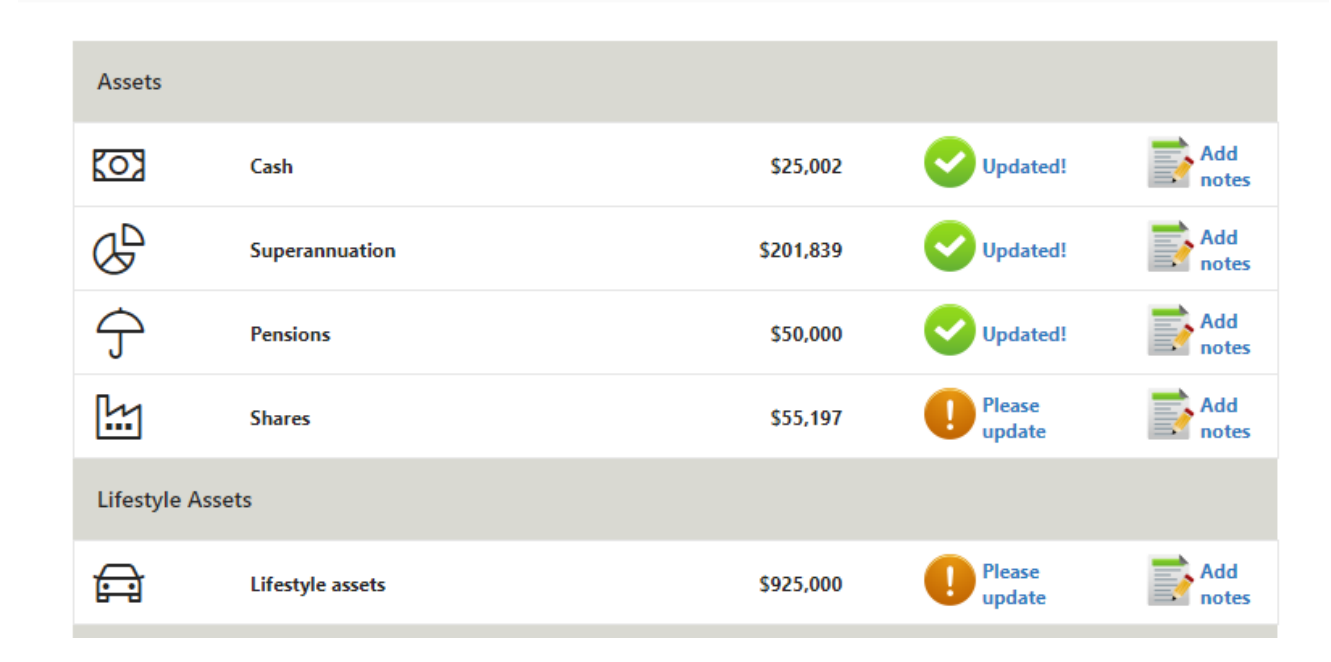

### **Upload documents**

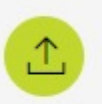

# Upload statements

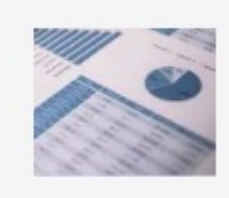

### Securely upload documents

- 1. Click on upload statements
  - Bank account balances
  - Loan balances
  - Payslips
  - Budgets
  - Investment/super/insurance statements

 $\times$ 

Add

## 2. Click on Add

### **Uploaded documents**

### Statements, pay slips and other supporting documents

| ANZ bank statement | Uploaded: 24-OCT-2022 | Edit | Download |
|--------------------|-----------------------|------|----------|
| Payslip            | Uploaded: 20-OCT-2022 | Edit | Download |
| Household budget   | Uploaded: 19-OCT-2022 | Edit | Download |

| 2  | Soloct Filo  |
|----|--------------|
| э. | Select File  |
| 4. | Click on Add |

#### **Upload document**

#### Document Statements, pay slips and other supporting documents

#### \* Document name

Document Choose File No

Choose File No file chosen

### Track your progress & submit

1. Track your progress

### Meeting preparation progress

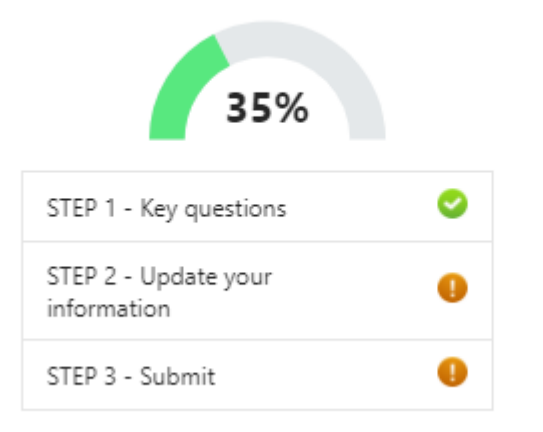

Finish

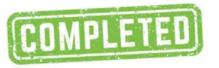

The information you have provided is complete and accurate to the best of your knowledge. You understand and acknowledge that by either not fully or accurately providing information, any recommendation or advice given in these circumstances may be inappropriate to your needs and that you risk making a financial commitment to an investment or product that may not be appropriate to your overall investment objectives, financial situation and particular needs.

| Agree |  |
|-------|--|

Thank you for completing your meeting preparation. We look forward to seeing you soon!

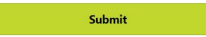

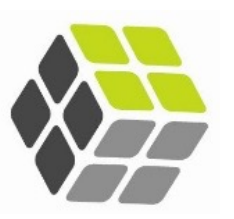

### 2. Click on Submit

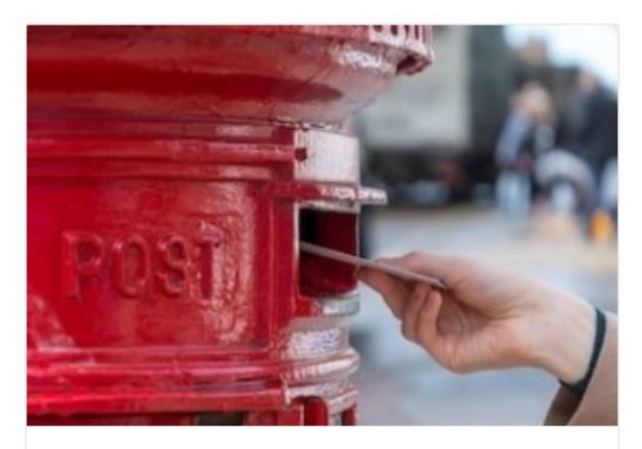

Step 3 - Submit

Home 🏠

Once you have completed the Key Questions and have Updated your information, please submit your information.

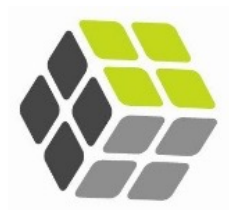

1. Click on Rate your experience

Help us improve with your feedback

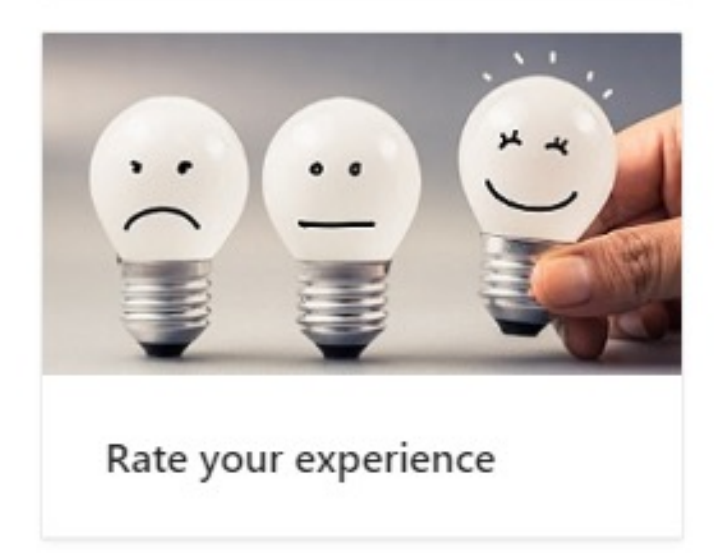

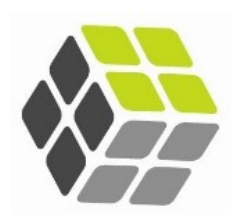

#### ➡ Welcome Joe and Mary

#### 🖒 Home

Documents

#### & Service

- Financial projections
- Meeting preparation

# Secure document

## storage

Conveniently store copies of your important documents in a single, secure location. Have all your important information readily available at your fingertips.

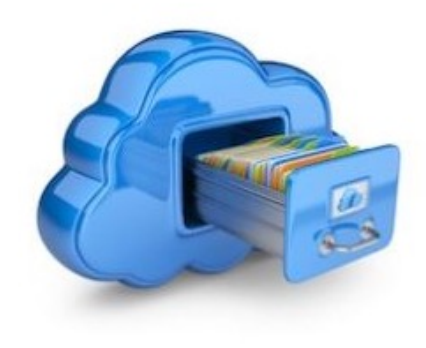

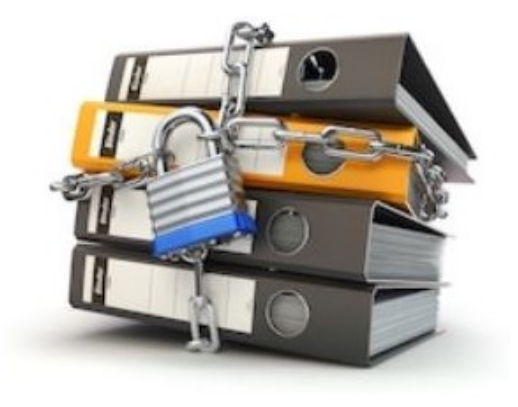

# Keep paper copies

While storing all your important documents in one place is very convenient, it is important that you keep paper originals of legal documents such as Wills and Power of Attorney in a safe place.

### Where can I store my documents?

#### Wills

A will or testament is a legal document that expresses a person's wishes as to the distribution of certain property after their death.

#### Power of Attorney

A power of attorney is a legal document in which a person nominates and gives legal authority to another to act on financial affairs on their behalf.

### Store your documents

- 1. Click on the section
- 2. Click on Add
- 3. Select your file
- 4. Click on Add

#### Warranties and proof of purchase

A warranty is a written guarantee issued to the purchaser of an article by its manufacturer, promising to repair or replace it if necessary within a specified period of time.

#### Insurance policies

An insurance policy is a document detailing the terms and conditions of a contract of insurance.

#### Tax returns

A paper or electronic form used to make an annual statement of income and personal circumstances used by the tax office to assess liability or refund of tax.

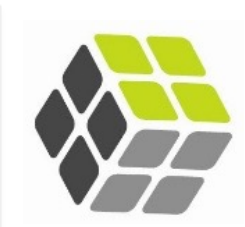

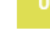

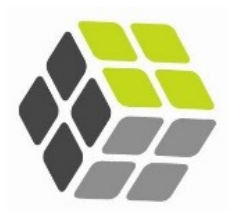

### For documents from FPD

- 1. Click on download
- 2. Save the document to your file

### Advice related documents

| Applications & Forms                    | Information<br>Release Form | Applications and forms to be downloaded and<br>completed                                                                            | 23-November<br>-2022 | Download |
|-----------------------------------------|-----------------------------|----------------------------------------------------------------------------------------------------|----------------------|----------|
| Applications & Forms                    | AIA DDR                     | Applications and forms to be downloaded and completed                                                                               | 20-October<br>-2022  | Download |
| Agreements &<br>Engagement<br>documents | Terms of<br>Engagement      | Our terms of agreement or fixed term agreements<br>outline the services we are providing and the fees<br>charged for those services | 19-October<br>-2022  | Download |

### How to view your position

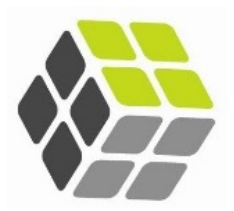

#### Your net position View by entity <u>{0</u>} Cash \$25,002 🗸 G Superannuation \$201,839 🗸 🗸 G Pensions \$50,000 🗸 M Shares \$55,197 🗸 🗸 A Lifestyle assets \$925,000 🖌 🗸 盫 -\$127,500 🗸 🗸 Loans \$1,129,538 Your life insurances AAMI Insurance TPD: Nil IP: Nil AAMI Insurance Joe Life: \$1,000,000 Trauma: Nil

#### Risk profile

Joe

Mary

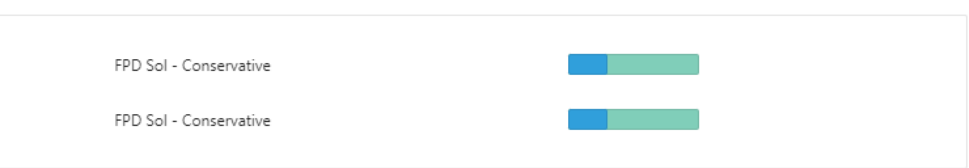

#### Capital position forecast (estimated) as of 20-July-2022

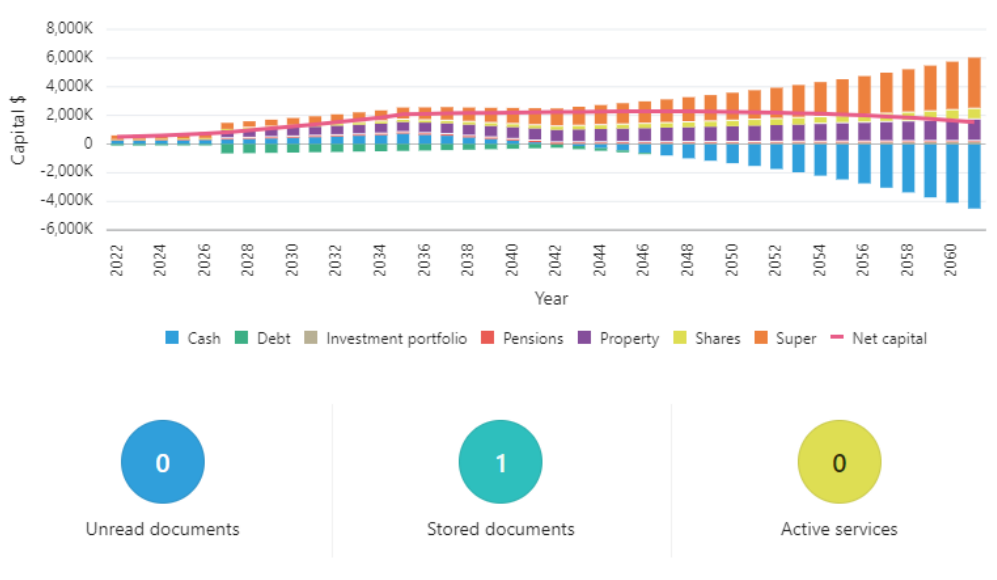

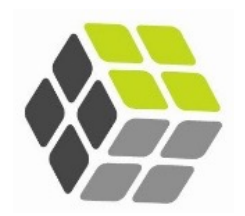

To view details of your position

- 1. Click on view by entity
- 2. Select the dropdown arrow

| Net position by entity |                  |             |   |  |  |  |  |
|------------------------|------------------|-------------|---|--|--|--|--|
| Joe                    |                  |             |   |  |  |  |  |
| ${}^{\mathbb{C}}$      | Superannuation   | \$200,000   | ~ |  |  |  |  |
| Ĵ                      | Pensions         | \$50,000    | ~ |  |  |  |  |
|                        | Shares           | \$10,647    | ~ |  |  |  |  |
|                        | Lifestyle assets | \$800,000   | ~ |  |  |  |  |
| 甸                      | Loans            | -\$2,500    | ~ |  |  |  |  |
|                        |                  | \$1,058,147 |   |  |  |  |  |
| Mary                   |                  |             |   |  |  |  |  |
| <u>(0)</u>             | Cash             | \$25,000    | ~ |  |  |  |  |
| ${}^{\bigcirc}$        | Superannuation   | \$1,839     | ~ |  |  |  |  |
|                        |                  |             |   |  |  |  |  |

Close

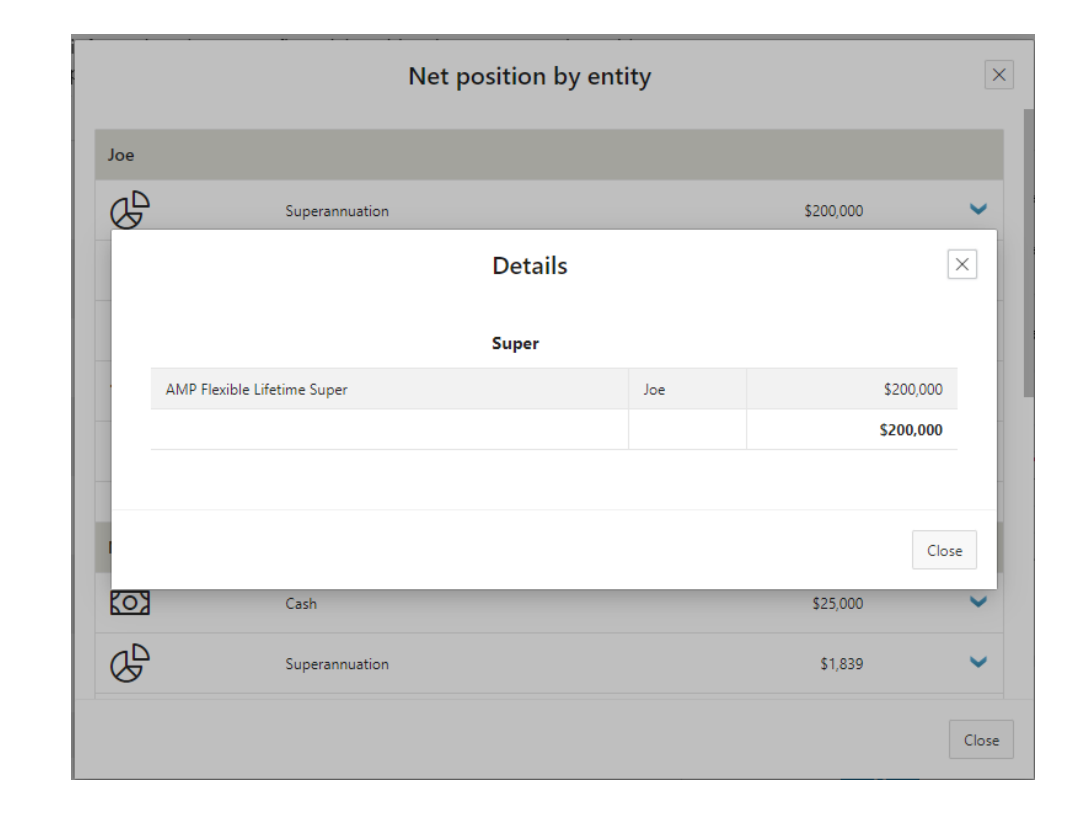

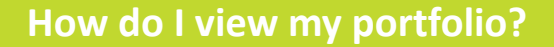

1. Move the cursor over the graph to view different forecasts

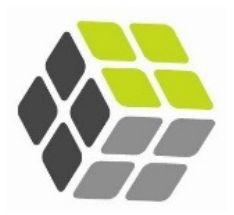

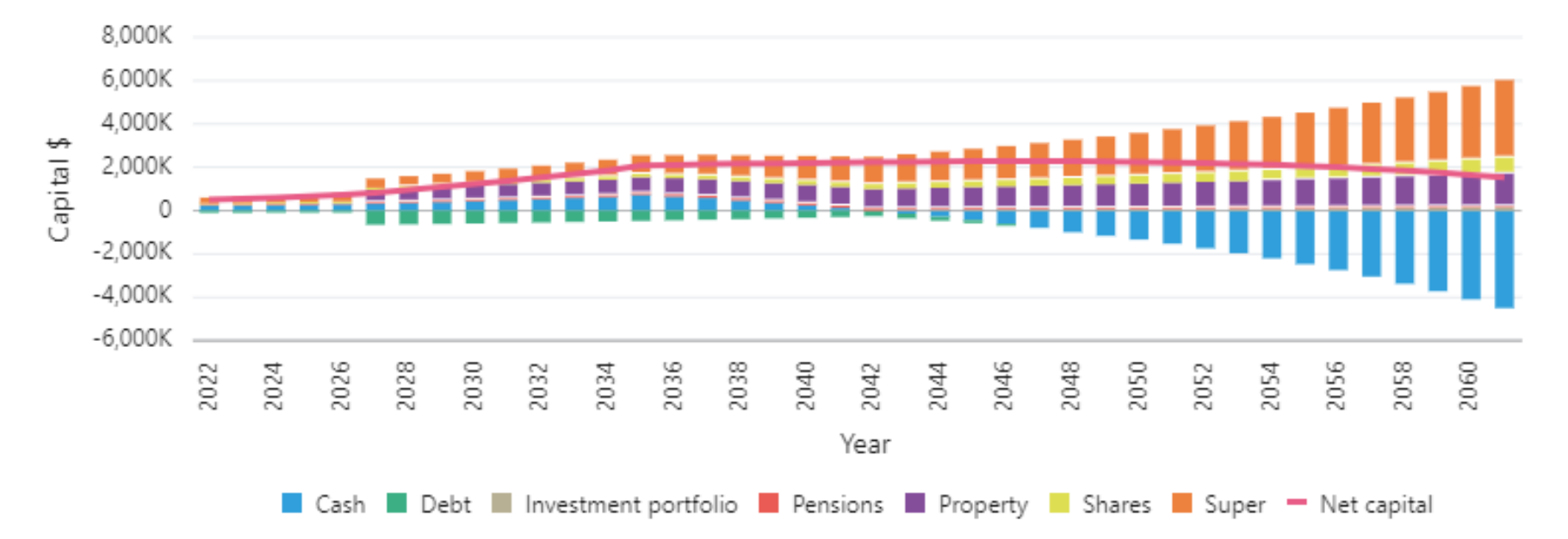

Capital position forecast (estimated) as of 20-July-2022

## How to view your projections

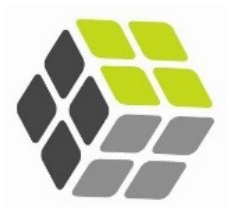

#### ➡ Welcome Joe and Mary

🟠 Home

Documents

ℬ Service

#### Financial projections

🗰 Meeting preparation

# **Financial projections**

|           | Entity  | Joe and Mary |          | ~                 |              |              |
|-----------|---------|--------------|----------|-------------------|--------------|--------------|
| ojections | Display | Cash flow ~  | Scenario | Recommendation v1 | Last updated | 20-July-2022 |

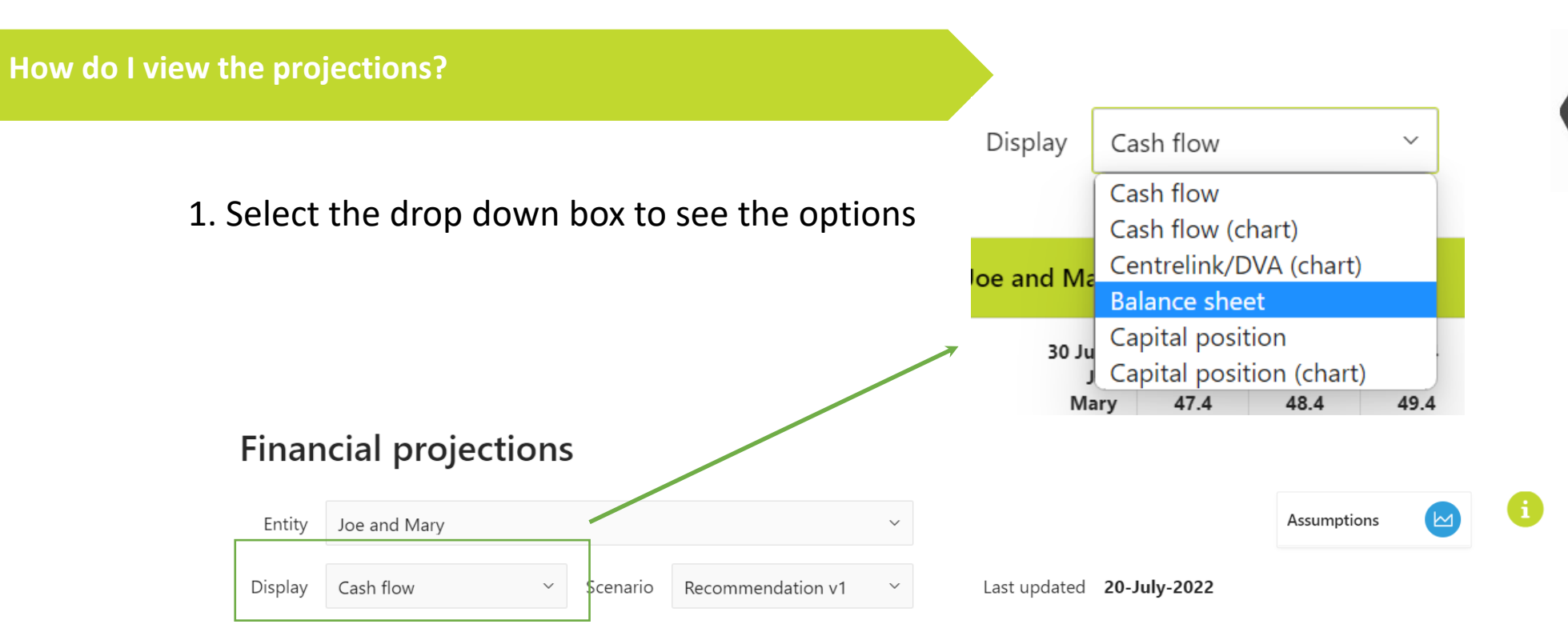

| Joe and Mary             |                      |                      |                      |                      |                      |                      |                      |                      |                      |                      |                      |                      |                      |                      |                      |                      |  |
|--------------------------|----------------------|----------------------|----------------------|----------------------|----------------------|----------------------|----------------------|----------------------|----------------------|----------------------|----------------------|----------------------|----------------------|----------------------|----------------------|----------------------|--|
| 30 June<br>Joe<br>Mary   | 2022<br>52.3<br>47.4 | 2023<br>53.3<br>48.4 | 2024<br>54.3<br>49.4 | 2025<br>55.3<br>50.4 | 2026<br>56.3<br>51.4 | 2027<br>57.3<br>52.4 | 2028<br>58.3<br>53.4 | 2029<br>59.3<br>54.4 | 2030<br>60.3<br>55.4 | 2031<br>61.3<br>56.4 | 2032<br>62.3<br>57.4 | 2033<br>63.3<br>58.4 | 2034<br>64.3<br>59.4 | 2035<br>65.3<br>60.4 | 2036<br>66.3<br>61.4 | 2037<br>67.3<br>62.4 |  |
| Income from all sources  |                      |                      |                      |                      |                      |                      |                      |                      |                      |                      |                      |                      |                      |                      |                      |                      |  |
| Gross income -<br>Salary | 162,779              | 167,662              | 172,692              | 177,873              | 183,209              | 188,705              | 194,367              | 200,198              | 206,204              | 212,390              | 218,761              | 225,324              | 232,084              | 239,046              |                      |                      |  |
| PAYG tax<br>withheld     | -48,573              | -50,480              | -52,447              | -54,475              | -56,799              | -59,390              | -62,054              | -64,791              | -67,602              | -70,510              | -73,516              | -76,596              | -79,773              | -83,048              |                      |                      |  |
| Net income -<br>Salary   | 114,206              | 117,183              | 120,245              | 123,398              | 126,410              | 129,316              | 132,313              | 135,407              | 138,602              | 141,880              | 145,245              | 148,729              | 152,311              | 155,999              |                      |                      |  |